#### Affymetrix Gene Expression Service Lab 線上預約系統使用者手冊 rev20090818

為使使用者更便利地使用隸屬於儀器服務中心的核心設施,故委託資訊所建立了線上預約系統。 Affymetrix Gene Expression Service Lab (AGESL)也於 2009 年 5 月 12 日開始配合實行。此份使用者手 冊僅提供欲使用本實驗室服務之線上預約流程說明。

實驗室主持人需申請具"老師"身份之帳號,以便管理、授權實驗室各個使用者之使用。使用者在 提出服務申請之前,仍需先申請帳號並獲得老師同意,方能進行申請服務。以下為實驗室主持人及使 用者較常使用之功能簡介:

#### 實驗室主持人:

- 1. "待處理": 等待處理之案件列表。
- 2. "未結案": 未結案之案件列表, 可由此表得知各個申請案件之進度。
- 3. "已結案":已結案之案件列表。
- "案件使用權":實驗室主持人可授權使用者進行服務申請或對已離職之使用者進行停權處置。被停 權之使用者將無法提出服務申請。
- 5. 實驗室主持人如欲自行提出服務申請,可使用"案件申請"頁面中的"新申請"提出服務申請。

#### 使用者:

- 1. "新申請": 提出服務申請。
- 2. "待處理": 等待處理之案件列表。
- 3. "未結案": 未結案之案件列表, 可由此表得知各個申請案件之進度。
- 4. "已結案":已結案之案件列表。

線上預約系統流程簡表

| 步                | 步驟說明                                                                                                    | 相關聯絡人                                                                       |
|------------------|----------------------------------------------------------------------------------------------------|-----------------------------------------------------------------------------|
| 驟                |                                                                                                    |                                                                             |
| 1                | <u>帳號申請</u> (僅需申請一次,使用者與老師均需申請。)                                                                                                    | 1. <b>帳號申請</b> 相關事宜請洽儀                                                      |
|                  | http://reservation.iis.sinica.edu.tw/servlet/SignInHandler                                                                                                    | 器服務中心 <b>邱文棋</b> 先生                                                         |
| 2                | 提出 <u>案件申請</u> 並填寫相關表格                                                                                                    | ercchu@gate.sinica.edu.tw or                                                |
| 3                | 老師審核                                                                                                    | 2789-9647.                                                                  |
|                  | 老師可同意或不同意使用者提出之案件申請內容,案件申請需經                                                                                                    | 2. 系統問題請洽系統管理員                                                              |
|                  | 老師審核同意後才能成立。                                                                                                    | reservation@iis.sinica.edu.tw.                                              |
|                  |                                                                                                    | . د                                                                         |
| 4                | AGESL收件並進行實驗                                                                                                    | 實驗相關事宜請洽 AGESL 郭                                                            |
| 4                | AGESL 收件並進行實驗<br>如有 <u>QC 確認</u> 狀況發生,請見 4-1 至 4-6。                                                                                                    | 實驗相關事宜請洽 AGESL 郭<br>明艷小姐                                                    |
| 4<br>5           | AGESL 收件並進行實驗<br>如有 <u>QC 確認</u> 狀況發生,請見 4-1 至 4-6。<br><u>使用者費用確認</u>                                                                                                    | <b>賃驗相關</b> 事宜請洽 AGESL 郭<br>明艶小姐<br><u>affy@gate.sinica.edu.tw</u> or       |
| 4                | AGESL 收件並進行實驗<br>如有 <u>QC 確認</u> 狀況發生,請見 4-1 至 4-6。<br><u>使用者費用確認</u><br>實驗完成後,會進行費用確認,請見 5-1。                                                                                        | 實驗相關事宜請洽 AGESL 郭<br>明艶小姐<br><u>affy@gate.sinica.edu.tw</u> or<br>2787-1071. |
| 4<br>5<br>6      | AGESL 收件並進行實驗<br>如有 <u>QC 確認</u> 狀況發生,請見 4-1 至 4-6。<br><u>使用者費用確認</u><br>實驗完成後,會進行費用確認,請見 5-1。<br><u>老師費用確認</u>                                                                       | 實驗相關事宜請洽 AGESL 郭<br>明艶小姐<br><u>affy@gate.sinica.edu.tw</u> or<br>2787-1071. |
| 4<br>5<br>6      | AGESL 收件並進行實驗         如有 QC 確認         炭用者費用確認         實驗完成後,會進行費用確認,請見 5-1。         老師費用確認         實驗完成後,會進行費用確認,請見 6-1。                                                             | 實驗相關事宜請洽 AGESL 郭<br>明艶小姐<br><u>affy@gate.sinica.edu.tw</u> or<br>2787-1071. |
| 4<br>5<br>6<br>7 | AGESL 收件並進行實驗         如有 QC 確認         股況發生,請見 4-1 至 4-6。         使用者費用確認         實驗完成後,會進行費用確認,請見 5-1。         老師費用確認         實驗完成後,會進行費用確認,請見 6-1。         結案         並通知使用者領取實驗數據。 | 實驗相關事宜請洽 AGESL 郭<br>明艶小姐<br><u>affy@gate.sinica.edu.tw</u> or<br>2787-1071. |

### QC 確認

為避免品質不適宜之樣本進行實驗,實驗流程中有數個 QC 確認點。如 QC 結果符合預設值且無 其他特殊狀況,將不會另行通知使用者及老師而直接進行後續實驗流程。如 QC 結果不符合預設值, 實驗室將會通知使用者,並需經由老師同意後才會進行後續實驗反應,如老師不同意則實驗流程將會 停止,並僅收取至該 QC 步驟之費用。

線上預約系統流程操作說明

1. 帳號申請(僅需申請一次)

1-1. 請至 <u>http://reservation.iis.sinica.edu.tw/servlet/SignInHandler</u>並點擊"按此申請帳號"。

| 10中央研究院                                                                                    | Facility Reservation System | 預約系統 |
|--------------------------------------------------------------------------------------------|-----------------------------|------|
| <b>帳號:</b> (註冊時登記的email)                                                                   | 0                           | 40   |
| <b>密碼:</b> (若要索取密碼請留空白)<br>送出 重設                                                           |                             | 0    |
| <ol> <li>輸入帳號、密碼,按送出</li> <li>無帳號者諸技比申請帳號</li> <li>忘記密碼時,輸入帳號,<br/>送出後系統會將密碼寄給您</li> </ol> |                             |      |
| 中央研究院資訊科學研究所資訊室製作                                                                          |                             |      |

1-2.填寫相關表格,有\*部分為必填。使用者在儀器服務中心審核通過後,將會收到電子郵件通知。 如為實驗室主持人,請於"是否為老師"部分勾選"是"(老師身份之帳號需要較長時間審核,請配合欲 送件時間提早申請,以免延誤您的實驗)。

| <u>註冊申請單</u> |       |  |
|--------------|-------|--|
| *姓名          |       |  |
| *單位類別        | 請選擇 🗸 |  |
| *單位/公司       | 清選擇 🗸 |  |
| *部門          | 請選擇 🗸 |  |
| *實驗室         |       |  |
| *職稱          |       |  |
| *所屬PI        |       |  |
| *Email:      |       |  |
| 備用Email:     |       |  |
| 住址           |       |  |
| *電話          |       |  |
| 傳真           |       |  |
| 備註           |       |  |
| *是否為老師:      | ○是 ◎否 |  |
|              | 送出重設  |  |

### 2. 案件申請

**2-1.** 於 <u>http://reservation.iis.sinica.edu.tw/servlet/SignInHandler</u>中以已申請之帳號登入後,點擊"案件 申請"頁面。

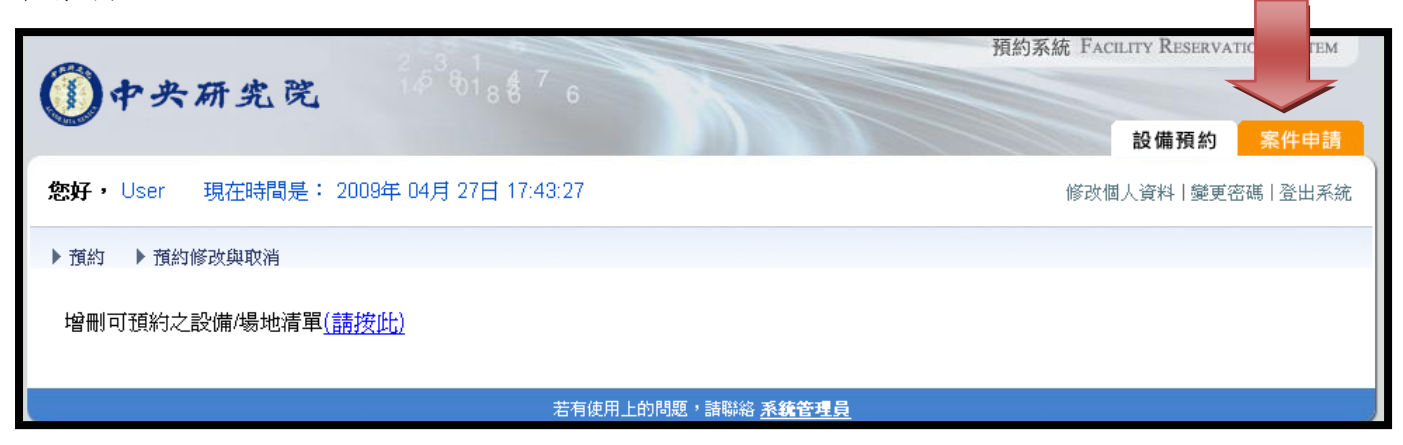

#### 2-2. 點擊"新申請"。

| <b>()</b> 中央研究院 <sup>2,3</sup> 818876         | 預約系統 FACILITY RESERVATION SYSTEM<br>設備預約 案件申請 |
|-----------------------------------------------|-----------------------------------------------|
| <b>您好,</b> User 現在時間是: 2009年 04月 27日 17:49:19 | 修改個人資料 變更密碼 登出系統                              |
| ▶ 案件( <u>新申請</u> ,待處理,未結案,已結案)                |                                               |
| 若有使用上的問題,諸聯絡 <u>系統管理。</u>                     |                                               |

### 2-3. 點選"Affymetrix Gene Expression Service Lab"。

| 23.1                                          | 預約系統 FACILITY RESERVATION SYSTEM |
|-----------------------------------------------|----------------------------------|
| (1)中央研究院 19 818876                            |                                  |
|                                               | 設備預約 案件申請                        |
| <b>您好・</b> User 現在時間是: 2009年 04月 27日 17:51:54 | 修改個人資料 變更密碼 登出系統                 |
| ▶ 案件(新申請,待處理,未結案,已結案)                         |                                  |
| 基因體中心質請儀                                      |                                  |
| 調試                                            |                                  |
| Biophysics Core Facility, ASSIC               |                                  |
| 基因體中心資訊組                                      |                                  |
| 儀器中心機械加工服務 申請                                 |                                  |
| Cryo-EM Core Facility                         |                                  |
| 儀器中心電子加工服務                                    |                                  |
| 儀器中心共軛焦顕微鏡                                    |                                  |
| 細生所電子顯微鏡室                                     |                                  |
| Affymetrix Gene Expression Service Lab        |                                  |
|                                               |                                  |
| 若有使用上的問題,請聯絡 <u>系統管理員</u>                     |                                  |

**2-4.** 選取所需提出申請之服務項目,如不確定申請項目為何,請與老師確認後再與 Affymetrix Gene Expression Service Lab 負責人郭明艷小姐聯絡: <u>affy@gate.sinica.edu.tw</u> or (02)2787-1071。

|                                                           |                       | 預約系統   | 預約系統 Facility Reservation System |         |  |  |
|-----------------------------------------------------------|-----------------------|--------|----------------------------------|---------|--|--|
| 四中头研究克 19 0188 6                                          | 設備預約 案件申              | 請老師署   | ·<br>醫核 設備管理                     | 群組管理    |  |  |
| <b>您好,</b> AGESL 現在時間是: 2009年 06月 04日 08:48:18            |                       |        | 修改個人資料 變更要                       | ∑碼│登出系統 |  |  |
| ▶ 案件(新申請,待處理,未結案,已結案)                                     |                       |        |                                  |         |  |  |
| 基因體中心質譜儀                                                  |                       |        |                                  |         |  |  |
| 資訊所                                                       |                       |        |                                  |         |  |  |
| Biophysics Core Facility, ASSIC                           |                       |        |                                  |         |  |  |
| Mass Spectrometry Common Facility                         |                       |        |                                  |         |  |  |
| 基因體中心資訊組                                                  |                       |        |                                  |         |  |  |
| 儀器中心機械加工服務 申請                                             |                       |        |                                  |         |  |  |
| Cryo-EM Core Facility                                     |                       |        |                                  |         |  |  |
| 儀器中心電子加工服務                                                |                       |        |                                  |         |  |  |
| 儀器中心共軛焦顱微鏡                                                |                       |        |                                  |         |  |  |
| 細生所電子顕微鏡室                                                 |                       |        |                                  |         |  |  |
| Affymetrix Gene Expression Service Lab                    |                       |        |                                  |         |  |  |
| 設備/場地名稱     相請     Affymetrix Gene Expression Service Lab | 所屬單位/部門<br>中央研究院儀器服務· | 中心 IPM | 所在地點<br>B Rm 418                 |         |  |  |
|                                                           |                       | P      |                                  |         |  |  |

2-5. 填寫案件申請表格,有\*部分為必填。可點擊"選擇時段"進入選取欲送件之時段(以半小時為限), AGESL將視實驗排程進行必要之更動,請見 2-6。點擊"表單填寫"進入填寫送件表格頁面,請見 2-7。 如已自備試劑耗材與晶片,請於"經費來源"中選擇其他計畫,並於"計畫名稱"中填入自備晶片及耗材。

| ()<br>+ + H        |                            | 8476                 |                       | 預約系統Ⅰ    | FACILITY RESERVAT | ION SYSTEM |
|--------------------|----------------------------|----------------------|-----------------------|----------|-------------------|------------|
|                    |                            | 000                  | 1011                  |          | 設備預約              | 案件申請       |
| <b>您好</b> ,User 現在 | 時間是: 2009年 04月 27          | 目 18:14:11           |                       | 修        | 改個人資料 變更密         | 碼 登出系統     |
| ▶ 案件 ( 新申請 , 待處理   | ,未結案,已結案)                  |                      |                       |          |                   |            |
| 返回                 |                            |                      |                       |          |                   |            |
| 案件申請 - Eukaryo     | otic gene expression se    | rvice with 3'-IVT ex | (p                    |          |                   |            |
| *申請類別:             | Eukarvotic gene expression | service 🗸            |                       |          |                   |            |
| 申請人:               | User                       | Email :              | ricoa.tw@yahoo.com.tw | 電話:      | 27871072          |            |
| 所屬老師-單位類別:         | 政府機構 🛛 🖌 🖌                 | 所屬老師-公司/單位:          | 中央研究院 🛛 🖌             | 所屬老師-部門: | 儀器服務中心            | ~          |
| *所屬老師:             | PI 🔽                       | 經費求 直:               | ■ 語選擇 🖌 🖌             | 計畫名稱:    |                   |            |
| *送件時段:             | 2009/4/28 09:30/ 10:00     | 選擇時段                 |                       |          |                   |            |
| *送件表單:             | 表單塡寫                       |                      |                       |          |                   |            |
| 送出申請               |                            |                      |                       |          |                   |            |
| -                  |                            | 若有使用上的問              | 1題,諸聯絡 <u>系統管理員</u>   |          |                   |            |

2-6. 送件前請至"待處理"列表中點選相關申請案件確認送件時間。如有更動,您將會收到"提出時間 或費用確認"(更改送件時間)通知。您可選擇"同意"其更改之送件時間,並於更改之送件時間內將 您的樣本送至 AGESL。如需更動送件時間,也可使用"不同意"與 AGESL 協調您方便的送件時間。

| ()中央研究                                                   | 艺院                      | 14 <sup>5</sup> 6018                       | <sup>7</sup> e |                                 |                                       |                                               | 設備預約            | 案件申請       |
|----------------------------------------------------------|-------------------------|--------------------------------------------|----------------|---------------------------------|---------------------------------------|-----------------------------------------------|-----------------|------------|
| <b>您好・</b> User 現在時                                      | 寺間是: 200                | 19年 05月 04日 10                             | ):06:1         | 4                               |                                       | 修订                                            | 欢個人資料 變更密       | 碼 登出系統     |
| ▶ 案件 ( 新申請 , 待處理                                         | ,未結案,已結                 | 謠)                                         |                |                                 |                                       |                                               |                 |            |
| 返回列表<br>是否同意預約時間或<br>警示:□說明:<br><b>申請記錄查</b> 寫           | 費用金額? ④                 | ●同意 ○不同意                                   |                | 送出                              |                                       |                                               |                 |            |
| 申請編號:BHO                                                 | )004                    | 申請日期:2                                     | 2009/0         | 5/04 10:04                      |                                       | 狀態                                            | : 時間或費用確認       |            |
| 群組/設備: <mark>Affy</mark>                                 | metrix Gene E           | Expression Service L                       | _ab / E        | Eukaryotic gene expression serv | ice with 3'-I∨T                       | 申請類別                                          | Eukaryotic gene | expression |
| 申請人:Use                                                  | er                      | Email : r                                  | ricoa.tv       | w@yahoo.com.tw                  |                                       | 電話                                            | : 27871072      |            |
| 所屬老師: PI                                                 |                         | 所屬老師Email:r                                | icoa@          | )gate.sinica.edu.tw             |                                       | 所屬老師電話                                        | : 27871072      |            |
| 送件時段:2009                                                | 9/5/5 09:30~1           | 10:00                                      |                |                                 |                                       |                                               |                 |            |
| 送件表單:                                                    | 查看內容                    |                                            |                |                                 |                                       |                                               |                 |            |
| 申請人                                                      |                         | 老師                                         |                | 群組管理員                           | 設備                                    | 管理員                                           | 工作員             |            |
| 提出申請<br>預約時段: 2009/5/4 13:00~1:<br>User 2009/05/04 10:04 | 核進<br>3:30 預約時<br>PI 20 | :段: 2009/5/4 13:00~13::<br>009/05/04 10:05 | 30             |                                 | 提出時間或費用<br>預約時段: 2009/<br>AGESL 2009/ | 確認 (更改送件時間)<br>5/5 09:30~10:00<br>05/04 10:06 |                 |            |

2-7. 點擊"表單填寫"進入填寫送件表格頁面,請點擊左上方之"新增"以增加您欲送件之樣本數量。

| 新増   |                     |                        |            |                            |                   |                     |           |           |           |
|------|---------------------|------------------------|------------|----------------------------|-------------------|---------------------|-----------|-----------|-----------|
| *San | *Total amounts (ug) | *Concentration (ug/ul) | *Chip type | *RNA preparation<br>method | *RNA purification | *DNase<br>treatment | *260/230  | *260/280  | *Tissue d |
|      | (20~50)             | (1.5~3.0               | ) 請選擇 💌    | 請選擇 💙                      | 請選擇 🔽             | 請選擇 💙               | (1.8~3.0) | (1.9~3.0) |           |
|      | (20~50)             | (1.5~3.0               | ) 請選擇 💌    | 請選擇 💟                      | 請選擇 🔽             | 請選擇 🔽               | (1.8~3.0) | (1.9~3.0) |           |
|      | (20~50)             | (1.5~3.0               | ) 請選擇 💌    | 請選擇 🖌 🖌                    | 請選擇 🔽             | 請選擇 🔽               | (1.8~3.0) | (1.9~3.0) |           |
|      | (20~50)             | (1.5~3.0               | ) 請選擇 🗡    | 請選擇 💙                      | 請選擇 🔽             | 請選擇 🖌               | (1.8~3.0) | (1.9~3.0) |           |
|      | (20~50)             | (1.5~3.0               | ) 請選擇 💌    | 請選擇 💙                      | 請選擇 🔽             | 請選擇 🖌               | (1.8~3.0) | (1.9~3.0) |           |
| 儲存   |                     |                        |            |                            |                   |                     |           |           |           |

如全數填寫完需送件之樣本資訊,請按"儲存"以儲存樣本資料並離該此一頁面。

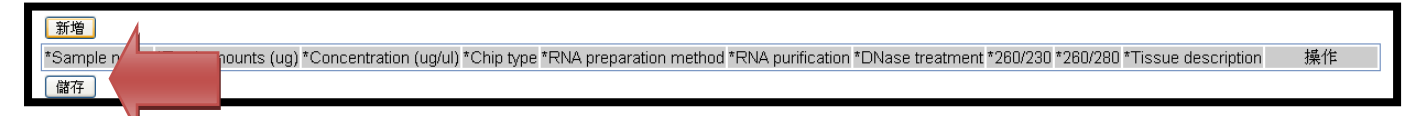

請記得在欲送件的樣本瓶蓋上,以不掉色筆標示各個樣本之 ID 編號(此為系統自動產生,可於表單 填寫完成後,重新點選"送件表單"進入察看)。 **2-8.** 當所有資料填寫完畢後,請選取"送出申請",此申請案件將在老師審核同意後,送至 AGESL 進行 排程。

| 10中央研5               | 忠院 14381               | 8 8 7 6              |                       |          |           |        |
|----------------------|------------------------|----------------------|-----------------------|----------|-----------|--------|
|                      |                        |                      | 10 11 19 19 19        |          | 設備預約      | 案件申請   |
| <b>您好</b> ,User 現在   | 時間是: 2009年 04月 27      | 目 18:15:22           |                       | 修        | 改個人資料 變更密 | 碼 登出系統 |
| ▶ 案件 ( 新申請 , 待處理     | ,未結案,已結案)              |                      |                       |          |           |        |
| 返回<br>案件申請 - Eukaryo | tic gene expression se | rvice with 3'-IVT ex | p                     |          |           |        |
| 申請人:                 | User                   | Email :              | ricoa.tw@vahoo.com.tw | 電話:      | 27871072  |        |
| 所屬老師-單位類別:           | 政府機構 🗸                 | 所屬老師-公司/單位:          | 中央研究院                 | 所屬老師-部門: | 儀器服務中心    | ~      |
| *所屬老師:               | PI 💌                   | <b>經費</b> 來源:        | 請選擇                   | 計畫名稱:    |           |        |
| *送件時段:               | 2009/4/28 09:30~10:00  | 選擇時段                 |                       |          |           |        |
| *送件表單:<br>送出申請       | 表單塡寫                   |                      |                       |          |           |        |

# 回到简表

**3-1.** 於 <u>http://reservation.iis.sinica.edu.tw/servlet/SignInHandler</u>中,以實驗室主持人帳號登入選取"老師審核"頁面,點擊"審核"以對該選取之案件進行審核。

3. 老師審核

|   |              |        | 2 3                  |          |        | 預約系統                                                                                              | 充 FACILITY RES                   | ERVATION SYSTEM |
|---|--------------|--------|----------------------|----------|--------|---------------------------------------------------------------------------------------------------|----------------------------------|-----------------|
|   | ①中央          | 研究     | 光 1.4 8              |          |        |                                                                                                   |                                  |                 |
|   |              |        |                      |          |        | 設備預                                                                                               | 頁約 🧴 案件申                         | 請老師審核           |
| : | 您好, Pl       | 現在時間是  | :2009年 04月 27日       | 18:22:30 |        |                                                                                                   | 修改個人資料                           | 變更密碼   登出系統     |
|   | ▶ 審核預約使用     | 權▶≸    | <b>条件(待處理</b> ,未結案,1 | 已結案,案件   | +使用權)  |                                                                                                   |                                  |                 |
|   |              |        |                      |          |        |                                                                                                   |                                  |                 |
|   | <b>条件番</b> 核 |        |                      |          |        |                                                                                                   |                                  |                 |
|   |              | 申請編號   | 申請日期                 | 申請人      | 所屬老師   | 申請群組/設備                                                                                           | 申請類別                             | 狀態              |
|   | 審核           | BH0001 | 2009/04/27 18:17     | User     | PI     | Affymetrix Gene Expression Service Lab /<br>Eukaryotic gene expression service with<br>3'-IVT exp | Eukaryotic<br>gene<br>expression | 老師審核            |
|   | W            |        | 1                    |          |        |                                                                                                   | Service                          |                 |
|   |              |        |                      | 若        | 有使用上的問 | 題,請聯絡 <u>系統管理員</u>                                                                                |                                  |                 |

3-2. 點選下方之"查看內容"可確認使用者所提出申請之樣本資料內容。如您同意其案件之申請,請點選左上方之"核可"及右上方之"送出且下一筆",則此案件將送至 Affymetrix Gene Expression Service Lab 進行實驗排程。如不同意請點選左上方之"退回"及右上方之"送出且下一筆",則此案件將直接退回至使用者。

|                                                        |                      |                                  |                                  |                          |        | 略過且下一                              |
|--------------------------------------------------------|----------------------|----------------------------------|----------------------------------|--------------------------|--------|------------------------------------|
| 申請編號                                                   | BH0001               |                                  | 申請日期:                            | 2009/04/27 18:17         | 狀態     | 老師審核                               |
| 群組/設備                                                  | Affymetrix Gene Expr | ression Service Lab / Eukaryotic | gene expression service with 3'- | IVT exp                  | 申請類別   | Eukaryotic gene expression service |
| 申請人                                                    | User                 |                                  | Email                            | ricoa.tw@yahoo.com.tw    | 電話     | 27871072                           |
| 所屬老師                                                   | PI                   |                                  | 所屬老師Email:                       | ricoa@gate.sinica.edu.tw | 所屬老師電話 | 27871072                           |
| 經費來源                                                   | 講選擇 🖌                |                                  | 計畫名稱:                            |                          |        |                                    |
| 送件時段                                                   | 2009/4/28 09:30~10   | ):00                             |                                  | -                        |        |                                    |
| 送件表單                                                   | 查看內容                 |                                  |                                  |                          |        |                                    |
| 申請人                                                    |                      | 老師                               |                                  | 群組管理員                    | 設備管理員  | 工作員                                |
| 申請<br>時段: 2009/4/28 09:30~10:00<br>er 2009/04/27 18:17 |                      |                                  |                                  |                          |        |                                    |

#### 4. Affymetrix Gene Expression Service Lab 收件並進行實驗

案件申請需經老師審核同意後才能成立,實際送件時間將視實驗室實驗排程而有所更動,請於最後確認之送件時間內,將您的 RNA 樣本送至植微所 Rm418。請將 RNA 樣本溶於 nuclease-free 的水中並以 1.5 ml vials 盛裝。並將各個 RNA 樣本之 ID (例 BH0001-1)正確標示於上蓋或瓶身。

如 QC 結果符合預設值且無其他特殊狀況,將不會另行通知使用者及老師而直接進行後續實驗流程。如 QC 結果不符合預設值,實驗室將會通知使用者,無論是否繼續進行後續實驗流程,請使用者務必選取"Go to PI authorization."以便由老師審核是否繼續進行後續實驗,請點擊"附件"以開啟相關樣本之 QC 報告,請見 <u>4-3</u>。表一列出可能會出現的 QC 確認狀況,請依照是否欲繼續進行後續實驗的情形,於系統中進行確認。

| Table1. | QC | 確認與實 | 驗狀態 | 確認 |
|---------|----|------|-----|----|
|---------|----|------|-----|----|

| Condition | 不繼續進行後續實驗並結案付費                              | 繼續進行後續實驗至下一個 QC stage                         |
|-----------|---------------------------------------------|-----------------------------------------------|
| 1.使用者     | 請選取"Go to PI authorization.",以便通知           | 請選取"Go to PI authorization.",以便通知             |
|           | 老師此一案件,請見 4-3。                              | 老師此一案件,請見 <u>4-3</u> 。                        |
| 2.老師      | 如不進行後續實驗步驟,請選取"Case                         | 如欲繼續進行後續實驗,請選擇"l approved                     |
|           | closes and pays the cost of the service.",請 | to proceed to next QC point.",請見 <u>4-5</u> 。 |
|           | 見 <u>4-4</u> 。                              |                                               |
| 3. AGESL  | 實驗停止,進行完工費用確認。                              | 實驗繼續進行。                                       |

4-1.如QC結果符合預設值,且無其他特殊狀況,將不會另行通知使用者及老師,而直接進行後續實驗流程直至實驗結束。請使用者於完工確認中再次確定欲使用之"經費來源"和"計畫名稱"後選取"同意"即可。

| (1)中央石                                                                                                    | 开究院                                                                              | 2<br>1.Ø                                                                                   | <sup>3</sup> €018€76                                 |                  |              |                                                                                                    | 預                                                                                             | 約系統F                                      | acility Reserv                     | ATION SYSTEM |
|----------------------------------------------------------------------------------------------------|----------------------------------------------------------------------------------|--------------------------------------------------------------------------------------------|------------------------------------------------------|------------------|--------------|----------------------------------------------------------------------------------------------------|-----------------------------------------------------------------------------------------------|-------------------------------------------|------------------------------------|--------------|
|                                                                                                    |                                                                                  |                                                                                            |                                                      |                  |              |                                                                                                    |                                                                                               |                                           | 設備預約                               | 案件申請         |
| <b>您好,</b> User 到                                                                                                    | 見在時間是                                                                            | :2009年 04/                                                                                 | ╡28日 11:40:21                                        |                  |              |                                                                                                    |                                                                                               | 修改                                        | (個人資料 變更                           | 「密碼   登出系統   |
| ▶ 案件(新申請,待                                                                                                    | 處理 未結案                                                                           | 【,已結案)                                                                                     |                                                      |                  |              |                                                                                                    |                                                                                               |                                           |                                    |              |
| 返回列表                                                                                                    | $\square$                                                                        |                                                                                            |                                                      |                  |              |                                                                                                    |                                                                                               |                                           |                                    |              |
| 確認結案? 💿 同                                                                                                    | 意 〇不同)                                                                           | 意 送出                                                                                       |                                                      |                  |              |                                                                                                    |                                                                                               |                                           |                                    |              |
| 申請記錄查詢                                                                                                    |                                                                                  |                                                                                            |                                                      |                  |              |                                                                                                    |                                                                                               |                                           |                                    |              |
| 申請編號:                                                                                                    | BH0003                                                                           |                                                                                            | 申請日期:                                                | 2009/04/28 11:32 | 2            |                                                                                                    |                                                                                               | 狀態                                        | 工作完成確認                             |              |
| 群組/設備:                                                                                                    | Affymetrix G<br>exp                                                              | Gene P ssic                                                                                | in Service Lab / Ei                                  | ukaryotic g exp  | pression ser | vice with 3'-IVT                                                                                                    | -                                                                                             | 申請類別                                      | Eukaryotic gene expression service |              |
| 申請人:                                                                                                    | User                                                                             |                                                                                            | Email :                                              | rico. oo.        | com.tw       |                                                                                                    |                                                                                               | 電話                                        | : 27871072                         |              |
| 所屬老師:                                                                                                    | PI                                                                               |                                                                                            | 所屬老師Email:                                           | ricoa@inic       | a.edu.tw     |                                                                                                    | 所屋                                                                                            | 老師電話                                      | : 27871072                         |              |
| *經費來源:                                                                                                    | 院內計畫                                                                             | ~                                                                                          | *計畫名稱:                                               | test             |              |                                                                                                    |                                                                                               |                                           |                                    |              |
| 完工附件:                                                                                                    | 77.pdf                                                                           |                                                                                            |                                                      |                  |              |                                                                                                    |                                                                                               |                                           |                                    |              |
| 送件時段:                                                                                                    | 2009/4/28 1                                                                      | 15:00~15:30                                                                                |                                                      |                  |              |                                                                                                    |                                                                                               |                                           |                                    |              |
| 送件表單:                                                                                                    | 查看內容                                                                             | :                                                                                          |                                                      |                  |              |                                                                                                    |                                                                                               |                                           |                                    |              |
|                                                                                                    |                                                                                  |                                                                                            |                                                      | 説明               |              | 單價                                                                                                    | 數量                                                                                            | 原小計                                       | - 實際數量                             | 實際金額         |
| [[]] []] []] []] []] []] []] []] []] []                                                                                                    | Full service                                                                     | with Drosophil                                                                             | a                                                    |                  |              | 18000.0                                                                                                    | 2                                                                                             | 360                                       | 000.0 2                            | 36000.0      |
|                                                                                                    | Genome 2.0                                                                       | Array                                                                                      |                                                      |                  |              |                                                                                                    | 總計:                                                                                           | 360                                       | 0.00                               | 36000.0      |
|                                                                                                    |                                                                                  | ŧ                                                                                          | 5師                                                   | 群組管理             | 6月           | 設備                                                                                                    | 靜管理員                                                                                          |                                           | 工作                                 | 員            |
| ▲同意工作无成確認<br>總價:2000.0<br>預約時段:2009/04/28 11<br>User 2009/04/28 11<br>老師完成確認<br>總價:2000.0<br>預約時段:2009/04/28 11<br>User 2009/04/28 11<br>同意時間或費用確認<br>預約時段:2009/04/28 11<br>User 2009/04/28 11<br>User 2009/04/28 11 | 5:00~15:30<br>:37<br>5:00~15:30<br>:35<br>5:00~15:30<br>:33<br>4:30~15:00<br>:32 | <u>返回申請人</u><br>總價: 2009.0<br>預約時段: 2009/04/28<br>核進<br>預約時段: 2009/04/28 /<br>行約時段: 2009/4 | /28 15:00~15:30<br>11:36<br>/28 14:30~15:00<br>11:32 |                  |              | 工作完成確認<br>總價:36000.0<br>預約時段:2009,<br><u>工作完成確認</u><br>總價:2000.0<br>預約時段:2009,<br><u>提出時間或費用</u><br>預約時段:2009,<br>AGESL 2009, | /4/28 15:00<br>/04/28 11:3<br>/4/28 15:00<br>/04/28 11:3<br>/確認<br>/4/28 15:00<br>/04/28 11:3 | ~15:30<br>9<br>~15:30<br>3<br>~15:30<br>2 |                                    |              |

# **4-2.** 最後再經由老師確認即可結案。

| 実核・ ④ 局音結実並付数 (                       | ) 不同音。 装管理员量           | 慧績谁行後續作業                                         |                           |                          |                        |                           |                               |                                    |            | 送出目下一筆 |  |
|---------------------------------------|------------------------|--------------------------------------------------|---------------------------|--------------------------|------------------------|---------------------------|-------------------------------|------------------------------------|------------|--------|--|
|                                       | TTIAS IN BALVE         |                                                  |                           |                          |                        |                           |                               |                                    |            | 略過且下一筆 |  |
|                                       |                        |                                                  |                           |                          |                        |                           |                               |                                    |            |        |  |
| ▶ 申請編號                                | : BH0017               |                                                  | 申請日期:                     | 2009/06/16 09:06         |                        |                           | 狀態                            | : 老師完成確認                           |            |        |  |
| ● ● ● ● ● ● ● ● ● ● ● ● ● ● ● ● ● ● ● | Affymetrix Gene Exp    | ression Service Lab / Affyr                      | metrix Gene Expression Se | rvice Lab                |                        |                           | 申請類別                          | Eukaryotic 3'- Expression analysis |            |        |  |
| 所屬老師單位                                | : 中央研究院                |                                                  | 所屬老師部門:                   | 儀器服務中心                   |                        |                           | 所屬老師寶驗室                       | : AGESL                            |            |        |  |
| 所屬老師                                  | : PI                   |                                                  | 所屬老師Email :               | ricoa@gate.sinica.edu.tw |                        |                           | 所屬老師電話                        | : 27871072                         |            |        |  |
| 申請人                                   | : User                 |                                                  | 申請人Email :                | ricoa.tw@yahoo.com.tw    |                        |                           | 申請人電話                         | : 27871072                         |            |        |  |
| *經費來源                                 | 院内計畫 🗸                 |                                                  | 計畫名稱:                     | 111                      |                        |                           |                               |                                    |            |        |  |
| 送件時段                                  | 2009/6/16 13:30~14     | 4:00                                             |                           |                          |                        |                           |                               |                                    |            |        |  |
| 送件表單                                  | - 查看內容                 |                                                  |                           |                          |                        |                           |                               |                                    |            |        |  |
|                                       |                        | 名稱                                               |                           | 說明                       | 單價                     |                           | 數量                            | 原小計                                | 資際數量       | 實際金額   |  |
| 慣目表                                   | : 1st QC fee (Within E | 3 samples)                                       |                           |                          |                        | 2000.0                    | 1                             | 2000.1                             | 1          | 2000.0 |  |
|                                       |                        |                                                  | akAtt                     | #66.4cp #96.1ml 드        |                        | bЛ. /#-                   | 總計: <br>                      | 2000.1                             | J<br>      | 2000.0 |  |
| 中謂入<br>同章工作字證確認                       |                        |                                                  | 老師                        | 研細昌理與                    | 工作完成修订                 | 高叉消用<br>(QC confirm (plea | E JE N<br>ise see attached re | port))                             | <u>الل</u> | FR     |  |
| 總價: 2000.0                            |                        |                                                  |                           |                          | 總價: 2000.0             | (                         |                               | P                                  |            |        |  |
| 周約時段: 2009/6/16 13:30~14:00           |                        | 核洩                                               |                           |                          | 預約時段: 20               | )9/6/16 13:30~14:         | 00                            |                                    |            |        |  |
| User 2009/06/16 09:12                 |                        | 1月約時税: 2009/6/16 13:30~14<br>DI 2009/06/16 09:06 | 4:00                      |                          | AGESL 201<br>国産時期成務    | 9/06/16 09:09<br>maxim    |                               |                                    |            |        |  |
| 度的時段:2009/6/16 13:30~14:00            |                        | 2003/00/10 03:00                                 |                           |                          | (7)高時間(3)<br>預約時段: 20) | )9/6/16 13:30~14:1        | 10                            |                                    |            |        |  |
| User 2009/06/16 09:06                 |                        |                                                  |                           |                          | AGESL 20               | 9/06/16 09:08             |                               |                                    |            |        |  |

4-3. 無論是否繼續進行後續實驗流程,請使用者務必選取"Go to Pl authorization."以便由老師審核是否 繼續進行後續實驗。請點擊"附件"以開啟相關樣本之 QC 報告。

| ⑦中央府                                                                                                    | 开究院                                                               | 14<br>14                                  | <sup>3</sup> 6018 <sup>4</sup> / <sub>8</sub> 7 | 6                            |                                                           |                                                                                                    |                                                                                                    |                                                    |             |             |              |  |  |  |
|----------------------------------------------------------------------------------------------------|-------------------------------------------------------------------|-------------------------------------------|-------------------------------------------------|------------------------------|-----------------------------------------------------------|----------------------------------------------------------------------------------------------------|----------------------------------------------------------------------------------------------------|----------------------------------------------------|-------------|-------------|--------------|--|--|--|
|                                                                                                    |                                                                   |                                           |                                                 | AND INCOME.                  |                                                           |                                                                                                    |                                                                                                    |                                                    | â           | 设備預約        | 案件申請         |  |  |  |
| <b>您好,</b> User 我                                                                                                | <b>好,</b> User 現在時間是: 2009年 08月 18日 11:38:53 修改個人資料   變更密碼   登出系統 |                                           |                                                 |                              |                                                           |                                                                                                    |                                                                                                    |                                                    |             |             |              |  |  |  |
| ▶ 案件 (新申請,待)                                                                                                    | <b>處理,未結案</b>                                                     | ,已結案,綜合                                   | 合查詢)                                            |                              |                                                           |                                                                                                    |                                                                                                    |                                                    |             |             |              |  |  |  |
| 返回列表<br>確認結案? ● Go to Forization. ● Do not choose this option. 送出<br>警示:□說明:<br>申請記錄查詢                           |                                                                   |                                           |                                                 |                              |                                                           |                                                                                                    |                                                                                                    |                                                    |             |             |              |  |  |  |
| 申請編號:                                                                                                    | BH0039                                                            |                                           | 申請日期:                                           | 2009/07/24 17:01             |                                                           |                                                                                                    | 狀創                                                                                                 | ]:工作5                                              | 完成確認        | 2.          |              |  |  |  |
| 群組/設備:                                                                                                    | Affymetrix G                                                      | ene Expressio                             | on Service Lab /                                | Affymetrix Gene Expression S | ervice                                                    |                                                                                                    | 申請類別                                                                                               | ] : Euka                                           | ryotic 3    | 3'- Express | ion analysis |  |  |  |
| 所屬老師單位:                                                                                                    | 上。2<br>中央研究院                                                      | J                                         | 所屬老師部門:                                         | 儀器服務中心                       | 器服務中心 所屬老師實驗室:                                            |                                                                                                    |                                                                                                    |                                                    |             |             |              |  |  |  |
| 所屬老師:                                                                                                    | PI                                                                | 所                                         | f屬老師Email:                                      | ricoa@gate.sinica.edu.tw     | oa@gate.sinica.edu.tw 所屬老師電話                              |                                                                                                    |                                                                                                    |                                                    | : 27871072  |             |              |  |  |  |
| 申請人:                                                                                                    | User                                                              |                                           | 申請人Email:                                       | ricoa.tw@yahoo.com.tw        | pa.tw@yahoo.com.tw 申請人電話                                  |                                                                                                    |                                                                                                    |                                                    | 1072        |             |              |  |  |  |
| *經費來源:                                                                                                    | 請選擇                                                               | ✓                                         | *計畫名稱:                                          |                              |                                                           |                                                                                                    |                                                                                                    |                                                    |             |             |              |  |  |  |
| 送件時段:                                                                                                    | 2009/8/18 1                                                       | 3:30~14:00                                |                                                 |                              |                                                           |                                                                                                    |                                                                                                    |                                                    |             |             |              |  |  |  |
| 送件表單:                                                                                                    | 查看內容                                                              |                                           |                                                 |                              |                                                           |                                                                                                    |                                                                                                    |                                                    |             |             |              |  |  |  |
|                                                                                                    | 1 of OC fee                                                       | 名稱<br>Mithin 8                            |                                                 | 說明                           | <u> </u>                                                  | 単價                                                                                                    | 數量                                                                                                 | 原小                                                 | 計           | <u> </u>    | <u> </u>     |  |  |  |
| 慣目表:                                                                                                    | samples)                                                          | (within 0                                 |                                                 |                              |                                                           | 2000.0                                                                                                    | 1                                                                                                  |                                                    | 2000.0      | 1           | 2000.0       |  |  |  |
|                                                                                                    |                                                                   |                                           | 54.0 <b>x</b>                                   | 파 수미 순독기며 모                  |                                                           | <u> </u>                                                                                                    | 總計:                                                                                                |                                                    | 2000.0 <br> | <b>.</b>    | 2000.0       |  |  |  |
| 中前人<br>同意時間或食用確認<br>預約時段: 2009/8/18 10<br>User 2009/08/18 10<br>提出申請<br>預約時段: 2009/07/27 0<br>User 2009/07/24 17 | 3:30~14:00<br>:11<br>9:30~10:00<br>:01                            | →<br>核進<br>預約時段: 2009/7<br>PI 2009/08/18: | 신하<br>7/27 09:30~10:00<br>10:09                 | 竹桩皆理與                        | 工作<br>pleas<br>detai<br>熔復<br>預約<br>A<br>提出<br>Subn<br>預約 | <u>高又</u> 推<br>定式成確認(<br>se see attac<br>its.)<br>低 2000.0<br>均時段: 2009.<br>以時間或費用<br>nission time)<br>均時段: 2009.<br>(3月)<br>(3月)<br>(3))<br>(3))<br>( | ■ 国理典科<br>QC confirma<br>AB/18 13:30<br>ADB/18 13:30<br>ADB/18 13:30<br>AB/18 13:30<br>AB/18 13:30 | ation,<br>more<br>~14:00<br>8<br>nge the<br>~14:00 |             | <u> </u>    | <u>¤</u>     |  |  |  |

4-4. 由老師審核是否繼續進行後續實驗,請點擊"附件"以開啟相關樣本之 QC 報告,如欲停止實驗請 選取左上方之"Case closes and pays the cost of the service."如有其他相關意見,可於其下之說明欄位 中逕行填入。則此一案件將停止後續實驗,AGESL 在收到您的審核結果後將進行完工確認。

| 客核· ◎ Case closes and na                                                | we the cost of the se   | nvice 🔿 Lannrov                                | ved to procee    | d to pext OC poi | nt                       |                                                                                            |                                                                                                    |                                       |                       |                 | 送出日下一筆  |
|-------------------------------------------------------------------------|-------------------------|------------------------------------------------|------------------|------------------|--------------------------|--------------------------------------------------------------------------------------------|----------------------------------------------------------------------------------------------------|---------------------------------------|-----------------------|-----------------|---------|
| 說明:                                                                     | lys are cost of are set | wice. O rappio                                 | ved to procee    | a to next de poi |                          |                                                                                            |                                                                                                    |                                       |                       |                 | 略過日下一筆  |
|                                                                         |                         |                                                |                  |                  |                          |                                                                                            |                                                                                                    |                                       |                       |                 | -H-211  |
| 青編號                                                                     | BH0039                  |                                                |                  | 申請日期:            | 2009/07/24 17:01         |                                                                                            | 狀態: 老師完成確認                                                                                                    |                                       |                       |                 |         |
| 群組設備                                                                    | Affymetrix Gene Expr    | ression Service Lab                            | o / Affymetrix G | ene Expression S | ervice Lab               |                                                                                            |                                                                                                    | 申請類別                                  | : Eukaryotic 3'- Expr | ession analysis |         |
| 7屬老師單位                                                                  | 中央研究院                   |                                                |                  | 所屬老師部門:          | 儀器服務中心                   |                                                                                            | 所                                                                                                    | i屬老師賽驗室                               | AGESL                 |                 |         |
| 所屬老師                                                                    | PI                      |                                                |                  | 所屬老師Email :      | ricoa@gate.sinica.edu.tw |                                                                                            |                                                                                                    | 所屬老師電話                                | 27871072              |                 |         |
| 申請人                                                                     | User                    |                                                |                  | 申請人Email :       | ricoa.tw@yahoo.com.tw    |                                                                                            |                                                                                                    | 申請人電話                                 | : 27871072            |                 |         |
| *經費來源                                                                   | 院内計畫 🗸                  |                                                |                  | 計畫名稱:            | 123                      |                                                                                            |                                                                                                    |                                       |                       |                 |         |
| 送件時段                                                                    | 2009/8/18 13:30~14      | 1:00                                           |                  |                  |                          |                                                                                            |                                                                                                    |                                       |                       |                 |         |
| 送件表單                                                                    | 直看内容                    |                                                |                  |                  |                          |                                                                                            |                                                                                                    |                                       |                       |                 |         |
|                                                                         |                         | 名稱                                             |                  |                  | 說明                       | 單價                                                                                         |                                                                                                    |                                       | 原小計                   | <b>資際數量</b>     | 實際金額    |
| 慣目表                                                                     | 1st QC fee (Within 8    | samples)                                       |                  |                  |                          |                                                                                            | 2000.0                                                                                                    | 1<br>(由:++ ·                          | 2000.                 | 0 1             | 2000.0  |
| 申請人                                                                     | 1                       |                                                | 老師               |                  | 群組管理員                    |                                                                                            | 設備管                                                                                                    | 理员                                    | 2000.                 |                 | <u></u> |
| 同意工作光成年期<br>2005/2009/8/1813:30-14:00<br>用約時税:2009/8/1813:30-14:00<br>一 |                         | 核施<br>預約時段: 2009/7/27 0<br>PI 2009/08/18 10:05 | 09:30~10:00<br>9 |                  |                          | 工作完成確認<br>details.)<br>總積,2000.0<br>預約時段,200<br>AGESL200<br>提出時間或員<br>預約時段,200<br>AGESL200 | 2 (QC confirmation, p<br>19/8/18 13:30~14:00<br>19/08/18 11:38<br>2用確認 (Change the<br>19/8/18 13:30~14:00<br>19/08/18 10:10 | lease see attache<br>submission time) | d file for more       |                 |         |

4-5. 由老師審核是否繼續進行後續實驗,請點擊"完工附件"以開啟相關樣本之QC報告,如欲繼續進行後續實驗,請選擇左上方之"l approved to proceed to next QC point.",並於其下之說明欄位中填入 欲繼續進行的樣本 ID 編號及其他相關意見,實驗室將在收到老師核准後,進行後續實驗步驟。

回到簡表

### 5. 使用者費用確認

5-1. 於實驗結束後, AGESL 將會提出費用確認, 如有需要可在此時更改"經費來源"和"計畫名稱"。

| 门中央府                              | 开究院                         | Ĩ4 <sup>5</sup> 8                | 1887 6         |                      |           |                       |                                |                |                          |                           |  |  |  |  |
|-----------------------------------|-----------------------------|----------------------------------|----------------|----------------------|-----------|-----------------------|--------------------------------|----------------|--------------------------|---------------------------|--|--|--|--|
|                                   |                             |                                  |                |                      |           | 1                     |                                |                | 設備預約                     | 案件申請                      |  |  |  |  |
| <b>数好・</b> User 明                 | 見在時間是                       | : 2009年 04月 2                    | 8日 11:40:2     | 1                    |           |                       |                                | 修改             | 個人資料 變更                  | ē密碼   登出系統                |  |  |  |  |
|                                   | <b>(件</b> (新申請,待處理,未結案,已結案) |                                  |                |                      |           |                       |                                |                |                          |                           |  |  |  |  |
| * 案件(新甲請,待)                       | 處埋,禾結紊                      | 巳結楽)                             |                |                      |           |                       |                                |                |                          |                           |  |  |  |  |
| お同刻書                              |                             |                                  |                |                      |           |                       |                                |                |                          |                           |  |  |  |  |
| XE1714X                           |                             |                                  |                |                      |           |                       |                                |                |                          |                           |  |  |  |  |
| 確認結案? 💿 同                         | 意 〇不同詞                      | 意 送出                             | ]              |                      |           |                       |                                |                |                          |                           |  |  |  |  |
| -                                 |                             |                                  |                |                      |           |                       |                                |                |                          |                           |  |  |  |  |
| 申請記錄查詢                            |                             |                                  |                |                      |           |                       |                                |                |                          |                           |  |  |  |  |
| 申請編號                              | <del></del> 03              |                                  | 申請日期           | : 2009/04/28 11:32   |           |                       |                                | 狀態:            | 工作完成確認                   |                           |  |  |  |  |
| 群組/設備:                            | Affymetrix G<br>exp         | ene Expression S                 | ervice Lab / E | ukaryotic gene expre | ssion ser | vice with 3'-I√       | Г                              | 申請類別:          | Eukaryotic ge<br>service | ne expression             |  |  |  |  |
| 申請人:                              | User                        |                                  | Email          | : ricoa.tw@yahoo.co  | m.tw      |                       |                                | 電話:            | : 27871072               |                           |  |  |  |  |
| 所屬老師:                             | PI                          | 所                                | 屬老師Email       | : ricoa@gate 🔶 ca.e  | edu.tw    |                       | 所屬                             | <b>老師電話</b> :  | 27871072                 |                           |  |  |  |  |
| *經費來源:                            | 院內計畫                        | ~                                | *計畫名稱          | test                 |           |                       |                                |                |                          |                           |  |  |  |  |
| 完工附件:                             | 77.pdf                      |                                  |                |                      |           |                       |                                |                |                          |                           |  |  |  |  |
| 送件時段:                             | 2009/4/28 1                 | 15:00~15:30                      |                |                      |           |                       |                                |                |                          |                           |  |  |  |  |
| 送件表單:<br>                         | 查看內容                        |                                  |                | AN esta              |           |                       | #1 E                           |                | anton Districts 1 🖂      | anders II Jahr J. schurch |  |  |  |  |
|                                   | Full service                | 名稱<br>with Drosophila            |                |                      |           | 单谊                    | 數量                             | <u></u><br>原小計 | 」<br>重際数量                |                           |  |  |  |  |
| 慣目表:                              | Genome 2.0                  | Array                            |                |                      |           | 18000.0               | 2                              | 360            | 00.0 2                   | 36000.0                   |  |  |  |  |
|                                   |                             | 老師                               |                |                      |           |                       | ──總計:<br>#答理品                  | 360            | UU.U <br>工作              | 36000.0<br>:呂             |  |  |  |  |
| 不同意工作完成確認                         |                             | Lid 2-                           |                |                      | •         | RX1                   |                                |                | I                        | · <u>A</u>                |  |  |  |  |
| 總價: 2000.0<br>  預約時段: 2009/4/28 1 | 5:00~15:30                  |                                  |                |                      |           | 工作完成確認<br>塗研: 36000 0 |                                |                |                          |                           |  |  |  |  |
| User 2009/04/28 11<br>老師完成確認      | :37                         | 返回申請人                            |                |                      |           | 預約時段: 2009            | /4/28 15:00                    | 0~15:30        |                          |                           |  |  |  |  |
| 總價: 2000.0                        |                             | 總價: 2000.0<br> 預約時段: 2009/4/28 / | 15:00~15:30    |                      |           | AGESL 2009<br>工作完成確認  | /04/28 11:3                    | 39             |                          |                           |  |  |  |  |
| User 2009/04/28 11                | 5:00~15:30<br>:35           | PI 2009/04/28 11:36              | 6              |                      |           | 總價: 2000.0            |                                | 45:00          |                          |                           |  |  |  |  |
| 同意時間或費用確認<br>預約時段: 2009/4/29.4    | 5-00~15-30                  | 1%)睡<br>預約時段: 2009/4/281         | 14:30~15:00    |                      |           | AGESL 2009            | /04/28 15:00<br>//04/28 11:3   | 33             |                          |                           |  |  |  |  |
| User 2009/04/28 11                | :33                         | PI 2009/04/28 11:3:              | 2              |                      |           | 提出時間或費用<br>預約時段: 2009 | <mark>確認</mark><br>14/28/15:00 | 1~15:30        |                          |                           |  |  |  |  |
|                                   |                             |                                  |                |                      |           |                       |                                |                |                          | 回到簡                       |  |  |  |  |

# 6. 老師費用確認

6-1. 請選取左上方之"Case closes and pays the cost of the service."選項。如有需要,<mark>老師</mark>可在此時更改 "經費來源"和"計畫名稱"。

| 審核: 💿 Case closes and pa                                                                                                    | ys the cost of the service. $\bigcirc$ I | approved to proceed to next QC poi  | nt.                      |                                                                                             |                                                                                                    |                       |                     | 送出且下一筆 |
|----------------------------------------------------------------------------------------------------|------------------------------------------|-------------------------------------|--------------------------|---------------------------------------------------------------------------------------------|----------------------------------------------------------------------------------------------------|-----------------------|---------------------|--------|
| AA of                                                                                                    |                                          |                                     |                          |                                                                                             |                                                                                                    |                       |                     | 略過且下一筆 |
| 中語法語                                                                                                    | BH0039                                   | 由純 中部 中部 -                          | 2009/07/24 17:01         |                                                                                             | 48                                                                                                    | 题· <del>大</del> 師会成確認 |                     |        |
| #11月2月31日                                                                                                    | Affymetrix Gene Expression Serv          | Panica Affumetrix Gene Expression S | envice   ah              |                                                                                             | /r<br>融新由                                                                                                    | RI : Eukarvotic 3'-   | Expression analysis |        |
| 所屬老師單位:                                                                                                    | 中央研究院                                    | 所屬素師部門:                             | 儀器服務中心                   |                                                                                             | 所屬素師實驗                                                                                                    | ≩ : AGESL             | Expression analysis |        |
| 所屬老師:                                                                                                    | PI                                       | 所屬老師Email:                          | ricoa@gate.sinica.edu.tw |                                                                                             | 所屬老師電                                                                                                    | 話: 27871072           |                     |        |
| 申請人:                                                                                                    | User                                     | 申請人Email :                          | ricoa.tw@yahoo.com       |                                                                                             | 申請人電                                                                                                    | 話: 27871072           |                     |        |
| *經費來源:                                                                                                    | 院内計畫 🖌                                   | 計畫名稱:                               | 123                      |                                                                                             |                                                                                                    |                       |                     |        |
| 送件時段:                                                                                                    | 2009/8/18 13:                            |                                     |                          |                                                                                             |                                                                                                    |                       |                     |        |
| 送件表單:                                                                                                    | 直看內容                                     | 1                                   |                          |                                                                                             |                                                                                                    |                       |                     |        |
| -<br>悟日表・                                                                                                    | 1st OC fee Mithin 8 sample               |                                     | 説明                       | 單價                                                                                          | 2000.0 1                                                                                                    | 原小計                   |                     |        |
| DEL W                                                                                                    |                                          |                                     | <b>~</b>                 |                                                                                             | 總計:                                                                                                    |                       | 2000.0              | 2000.0 |
| 申請人                                                                                                    |                                          | 老師                                  | 群組管理員                    |                                                                                             | 設備管理員                                                                                                    |                       | 工作                  | FÅ     |
| 19年 1月7日代年42<br>構築[2000]<br>用約時級:2009/8/1813:30~14:00<br>一出9872098/1813:30~14:00<br>用約時級:2009/8/1813:30~14:00<br>い日9872098/1810:11<br>後出申請<br>用約時級:2009/7/2709:30~10:00<br>い日9872099/7/2709:30~10:00 | 核池<br>預約時時2:200<br>Pi2009/08/            | 9/7/27 09:30-10:00<br>8 10:09       |                          | 工作完成確認<br>details.)<br>總徵 2000.0<br>預約時程:20<br>4.4658.120<br>税 均時間成員<br>預約時程:20<br>AGESL 20 | 2 (QC confirmation, please see atta<br>19/8/18 13:30-14:00<br>19/08/18 11:38<br>日本部でのLonage the submission tin<br>19/8/18 13:30-14:00<br>19/08/18 10:10 | shed file for more    |                     |        |

回到簡表

7. 結案並通知使用者領取實驗數據